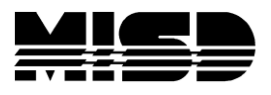

MISD PowerSchool Document

## Printing MISD Student Schedules

Select your group of students, and from the Functions dropdown menu select Print a Report.

Student Selection

| (2520)                       | (9) Valdez Elliott N               | 1 |
|------------------------------|------------------------------------|---|
| (2521)                       | (10) Valenzuela, Chevenne          |   |
| (2522)                       | (12) Van Dyke, Alec L              |   |
| (2523)                       | (12) Van Raden, Britnee P          |   |
| (2524)                       | (11) Van Vlaenderen, Christopher R |   |
| (2525)                       | (10) Vanhoecke, Marshall P         |   |
| (2526)                       | (12) Vanikiotis, Jonathan B        |   |
| (2527)                       | (12) Vaughn, Vicky S               |   |
| (2528) (10) Vawdrey, Michael |                                    |   |
| (2529)                       | (10) Vela, Yoanna P                |   |
| (2530)                       | (11) Ventzke, Corey D              |   |
| (2531)                       | (11) Vesledahl, Garret K           |   |
| (2532)                       | (10) Vivier, Trevor P              |   |
| (2533)                       | (10) Vogel, Timothy L              |   |

## Functions menu

|   | Attendance Change<br>Batch Address Validation<br>Batch Boundary Validation |  |  |  |
|---|----------------------------------------------------------------------------|--|--|--|
|   |                                                                            |  |  |  |
|   |                                                                            |  |  |  |
|   | Counselor's Screen                                                         |  |  |  |
|   | Enrollment Summary                                                         |  |  |  |
|   | Export Using Template                                                      |  |  |  |
|   | Fee Functions                                                              |  |  |  |
|   | ID/Password Assignment                                                     |  |  |  |
|   | Invalid Requests                                                           |  |  |  |
|   | LDAP Directory Synchronization                                             |  |  |  |
|   | List Students                                                              |  |  |  |
|   | Mass Enroll in Classes                                                     |  |  |  |
|   | Mass Print A Student Screen                                                |  |  |  |
|   | Next School Indicator                                                      |  |  |  |
| 0 | Print Report                                                               |  |  |  |
|   | Print Mailing Labels                                                       |  |  |  |
|   | Quick Export                                                               |  |  |  |
|   | Re-Enroll in School                                                        |  |  |  |
|   | Reports Menu                                                               |  |  |  |
|   | Save Stored Selection                                                      |  |  |  |
|   | Search By GPA                                                              |  |  |  |
|   | Search By Grades/Attendance                                                |  |  |  |
|   | Search For Perfect Attendance                                              |  |  |  |
|   | Select Students By Hand                                                    |  |  |  |
|   | Student Field Value                                                        |  |  |  |
|   | Student Schedule Report                                                    |  |  |  |
|   | Transfer Out Of School                                                     |  |  |  |

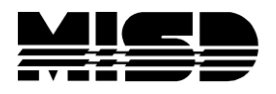

MISD PowerSchool Document

Choose report "MISD Schedule" from the drop down menu. Select your options &

| Print Reports |                                                                                                    |                                                                                                    |  |  |  |
|---------------|----------------------------------------------------------------------------------------------------|----------------------------------------------------------------------------------------------------|--|--|--|
|               | Option                                                                                                    | Value                                                                                                    |  |  |  |
|               | Which report would you like to princ                                                                       | MISD Schedule                                                                                                    |  |  |  |
|               | For which students?                                                                                        | The selected 14 students<br>All records in a single batch.<br>Print only the first 2 records.<br>All records in batches of records.           |  |  |  |
|               | In what order ?                                                                                            | <ul> <li>Alphabetical</li> <li>By grade, then alphabetical</li> <li>By period</li> <li>date: 8/28/2009</li> <li>(takes extra time)</li> </ul> |  |  |  |
|               | If printing student schedules, use                                                                         | <ul> <li>⊙ courses enrolled during current term</li> <li>○ enrollment as of 8/28/2009</li> </ul>                                              |  |  |  |
|               | If printing fee list, only include<br>transactions conducted during<br>(may be overridden in report setup) | Current School Year 🖌 📩 to                                                                                                    |  |  |  |
|               | Watermark Text                                                                                             | <b>v</b>                                                                                                    |  |  |  |
|               | Watermark Mode                                                                                             | Overlay 💌                                                                                                    |  |  |  |
|               | When to print                                                                                              | ASAP V                                                                                                    |  |  |  |
|               |                                                                                                    | Submit                                                                                                    |  |  |  |

Refresh until the View link displays. If the report is acceptable you can choose File and Print.

To print the MISD Schedule for one student, select the student. In the upper left column of the student screen select Print a Report. This will take you to the Print a Report page where you can choose the MISD Schedule report, make your options selections and Submit.